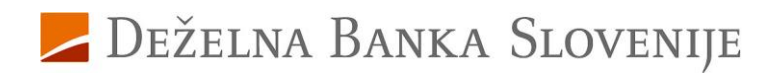

# Navodila za uporabnike spletne banke DBS NET

Deželna banka Slovenije d.d.

Datum: 31. 12. 2024

# Kazalo

# Vsebina

| 1.    | Splošno o spletni banki DBS NET                                    | 4  |
|-------|--------------------------------------------------------------------|----|
| 2.    | Prijava                                                            | 4  |
| 2.1.  | Kaj je Rekono uporabniški račun                                    | 4  |
| 2.2.  | Registracija Rekono uporabniškega računa                           | 4  |
| 2.3.  | Kreiranje Rekono uporabniškega računa                              | 5  |
| 2.4.  | Prijava uporabnika, ki že ima Rekono uporabniški račun             | 5  |
| 2.4   | 1. Dvig nivoja za uporabljen Rekono račun                          | 5  |
| 2.4   | .2. Prijava z Rekono računom                                       | 6  |
| 2.5.  | Vsaka nadaljnja prijava v spletno banko DBS NET                    | 7  |
| 2.6.  | Potek seje                                                         | 7  |
| 3.    | Možnosti spletne banke                                             | 7  |
| 3.1.  | Osnovna stran »Moja banka«                                         | 7  |
| 3.2.  | Osnovne informacije za izbrani račun                               | 8  |
| 3.3.  | Bližnjice                                                          | 8  |
| 3.4.  | Pomožni meni                                                       | 8  |
| 3.5.  | Komunikacijski center – izmenjava sporočil z banko (ikona 'pismo') | 9  |
| 3.6.  | Pomoč 1                                                            | 0  |
| 3.7.  | Profil1                                                            | 0  |
| 3.7   | 1. Osebne nastavitve 1                                             | 0  |
| 3.7   | 2. Nastavitve avtorizacije                                         | 11 |
| 3.7   | .3. Blokirana avtorizacija                                         | 11 |
| 3.7   | .4. Težave pri avtorizaciji z enkratnim geslom1                    | 11 |
| 3.7   | .5. Nastavitve obveščanja                                          | 11 |
| 3.7   | .6. PSD2                                                           | 2  |
| 3.7   | .7. Privolitev za obdelavo osebnih podatkov (GDPR)1                | 2  |
| 3.7   | .8. Dnevnik dostopov                                               | 2  |
| 4.    | Odjava                                                             | 2  |
| 5.    | Osnovni navigacijski meni                                          | 3  |
| 5.1.  | Moja banka1                                                        | 3  |
| 5.2.  | Hitri pregled - privzeti račun in devizni podračuni1               | 3  |
| 5.3.  | Moji produkti                                                      | 4  |
| 5.4.  | Urejanje prikaza produktov1                                        | 4  |
| 5.5.  | Pregled prometa in nalogov računa1                                 | 4  |
| 5.5   | .1. Promet zadniih 12 mesecev 1                                    | 5  |
| 5.5   | .2. Nepotrieni nalogi                                              | 5  |
| 5.5   | .3. Čakalna vrsta                                                  | 5  |
| 5.5   | .4. Zavrnjeni/Preklicani                                           | 5  |
| 5.6.  | Pregled podrobnosti osebnega računa1                               | 6  |
| 5.6   | .1. Pregled stanja in razpoložljivega stanja na računu 1           | 6  |
| 6.    | Promet                                                             | 6  |
| 6.1.  | lskanie po prometu – filtriranie podatkov1                         | 6  |
| 6.2.  | Pregled prometa za debetno kartico                                 | 7  |
| 7.    | Izpiski                                                            | 7  |
| 8.    | Podrobnosti računa                                                 | 7  |
| 9.    | Novo plačilo                                                       | 7  |
| 10.   | Menialnica                                                         | 7  |
| 11.   | Plačila1                                                           | 8  |
| 11.1. | Izbira plačnika1                                                   | 8  |

| 11.2. | Plačilni nalog                            | 19 |
|-------|-------------------------------------------|----|
| 11.3. | Vnos podatkov / uvoz naloga preko QR kode | 19 |
| 11.4. | Preverjanje naloga                        | 20 |
| 11.5. | Povzetek naloga                           | 21 |
| 11.6. | Prenos med mojimi računi                  | 21 |
| 11.7. | Plačilo v tujino                          | 22 |
| 12.   | Prejeti e-računi                          | 23 |
| 12.1. | Pregled e-računov - nabiralnik            | 23 |
| 12.2. | Plačilo prejetega e-računa                | 23 |
| 12.3. | Prijava na e-račun                        | 23 |
| 12.4. | Odjava od e-računa                        | 24 |
| 12.5. | Zgodovina prijav/odjav                    | 24 |
| 13.   | SEPA direktne obremenitve (SDD)           | 24 |
| 13.1. | Prejeti SDD                               | 24 |
| 14.   | Trajniki                                  | 25 |
| 15.   | Predloge                                  | 25 |
| 15.1. | Vnos predlog                              | 25 |
| 15.2. | Urejanje predlog                          | 26 |
| 16.   | Menjalnica                                | 26 |
| 16.1. | Izvedba menjave med valutami              | 26 |
| 16.2. | Pregled prometa na računu tuje valute     | 26 |
| 17.   | Naročila                                  | 27 |
| 17.1. | Naročilo depozita                         | 27 |
| 17.2. | Naročilo trajnika                         | 28 |
| 17.3. | Limit                                     | 28 |
| 17.4. | Dvig gotovine                             | 29 |
| 18.   | Mobilna banka                             | 29 |
| 19.   | Flik PAY                                  | 29 |
| 20.   | Pravila za samodejno plačevanje e-računov | 30 |
| 21.   | Dokumenti                                 | 30 |
| 22.   | Podrobnosti kredita                       | 31 |
| 22.1. | Delno poplačilo kredita                   | 31 |

# 1. Splošno o spletni banki DBS NET

Spletna banka DBS NET vam je na voljo 24 ur na dan ter vse dni v letu. Omogoča vam enostavno plačevanje kjerkoli, potrebujete le dostop do interneta.

Prednosti uporabe DBS NET:

- nižji stroški nadomestil,
- pregled stanja in prometa na imetniških in pooblaščenih računih, pregled porabe po kartici Mastercard z odloženim plačilom in vpogled v varčevanja ter kredite,
- plačevanje znotraj Slovenije in v SEPA območju, nakazila v tujino, interni prenosi in plačevanje eračunov,
- menjalnica, ki omogoča nakup in prodajo tujih valut,
- sklepanje depozitov,
- naročilo rednega in izrednega limita na računu,
- nastavitve obveščanja o stanju, prilivih in odlivih preko SMS sporočil.

# 2. Prijava

Prijava v spletno banko DBS NET je omogočena z Rekono uporabniškim računom (digitalna identiteta posameznika).

### 2.1. Kaj je Rekono uporabniški račun

Rekono uporabniški račun (tudi Rekono e-identiteta ali digitalna identiteta) predstavlja elektronski osebni dokument fizične osebe. Digitalno identiteto zagotavlja družba Rekono d.o.o., dostopno na prijavni strani Rekono. Uporabnik lahko svoj Rekono račun uporablja tudi za storitve drugih ponudnikov.

V okviru digitalnih storitev banke je Rekono uporabniški račun namenjen varnemu načinu identifikacije in preverjanju identitete fizične osebe, ki kot uporabnik dostopa in uporablja spletno banko DBS NET.

### 2.2. Registracija Rekono uporabniškega računa

#### Rekono uporabniški račun si lahko ustvarite:

- v okviru prijave v spletno banko DBS NET (prijavo izvedete preko spletne strani Deželne banke Slovenije - stran »dbs.si«, kjer izberete »Vstop v e-bančništvo«),
- v okviru aktivacije mobilne banke mDBS,
- preko spletne strani ponudnika Rekono na spletni strani www.rekono.si (Nadzorna plošča),
- v okviru registracije mobilne aplikacije Rekono OnePass ponudnika Rekono.

# 2.3. Kreiranje Rekono uporabniškega računa

Na spletni strani banke boste s klikom na gumb **»Nadaljuj na Rekono**« usmerjeni na prijavno stran Rekono.

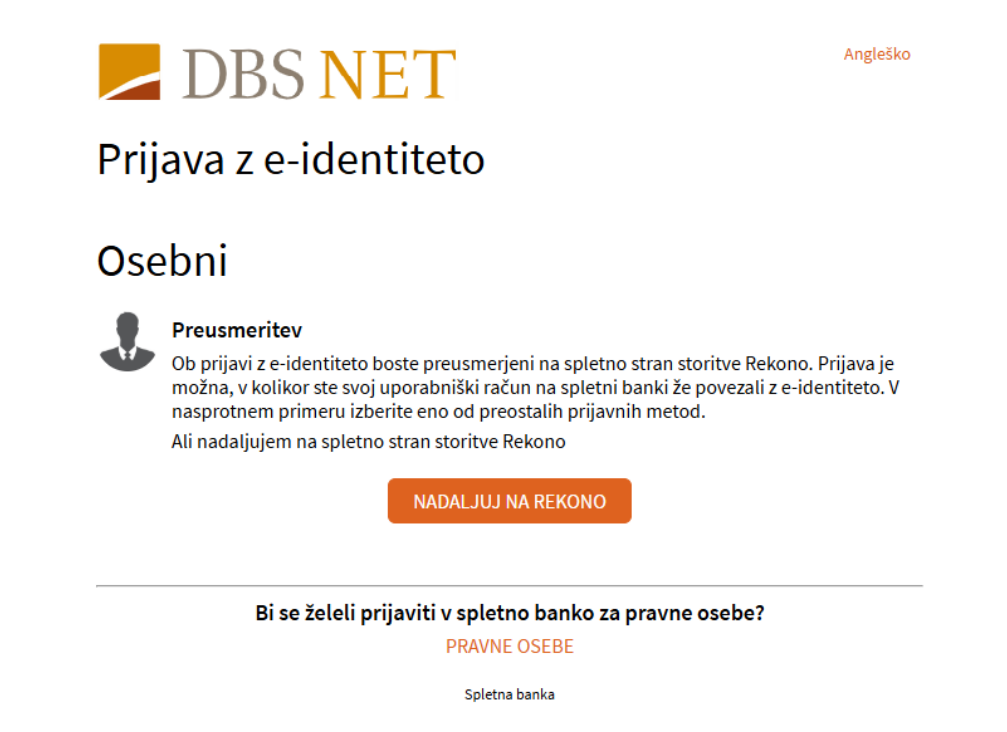

V kolikor Rekono računa še nimate, opravite naslednje:

- 1. Izberite možnost »**Ustvari račun**« in sledite postopku za kreiranje Rekono računa.
- 2. Ob zaključku kreiranja Rekono računa vnesete še identifikacijske podatke, pri čemer:
  - a. Če ste ustrezen nivo zaupanja Rekono računa pridobili z vnosom **podatkov bančne kartice**, bo povezava in prijava v spletno banko DBS NET uspešna.
  - b. Če vaš Rekono račun nima ustreznega nivoja zaupanja in ste v poslovalnici banke ter na vaš e-naslov prejeli identifikacijski ključ, na koraku za vnos podatkov kartice kliknite »Preskoči postopek«. Po uspešni registraciji Rekono računa boste usmerjeni v spletno banko, kjer boste vnesli 16 števk identifikacijskega ključa in izberite »Potrjujem prijavo«.

**POMEMBNO! Izdani identifikacijski ključ je veljaven 10 dni**. Če identifikacijskega ključa nimate ali pa mu je potekla veljavnost, se oglasite v poslovalnici banke.

POMEMBNO! Ob prvi prijavi v spletno banko prejmete na SMS enkratno kodo, ki je veljavna 5 minut.

### 2.4. Prijava uporabnika, ki že ima Rekono uporabniški račun

Ob prijavi v spletno banko DBS NET boste po kliku na gumb »**Prijava z Rekono računom**« usmerjeni na prijavno stran Rekono.

#### 2.4.1. Dvig nivoja za uporabljen Rekono račun

V primeru, da Rekono račun nima ustreznega nivoja zaupanja, se v procesu prijave pojavi opozorilo »Nivo zaupanja ne zadošča za prijavo v spletno banko«. V tem primeru izvedete še proces dviga nivoja zaupanja za vaše prijavno sredstvo.

# **POMEMBNO!** Če vaš obstoječi Rekono račun nima dovolj visokega nivoja zaupanja, ustrezen nivo pridobite na enega od naslednjih načinov:

- ob prijavi v spletno banko:
  - z vnosom podatkov o bančni kartici,
  - z vnosom identifikacijskega ključa,
- s prijavo kvalificiranega digitalnega potrdila v Rekono račun,
- z vnosom podatkov bančne kartice na spletni strani ponudnika storitve Rekono (na strani www.rekono.si izberite »Nadzorna plošča« in nato »3-D Secure«),
- z vnosom podatkov bančne kartice v mobilni aplikaciji Rekono OnePass ponudnika storitve Rekono, preko izbire »3D Secure«.

#### 2.4.2. Prijava z Rekono računom

- 1. Preusmerjeni boste na prijavno stran storitve Rekono, kjer vnesete svoje **Rekono uporabniško ime** (elektronski naslov) in **geslo** Rekono računa. Prijavo potrdite s klikom na gumb »**Prijava**«.
- 2. Izberite način prijave glede na možnosti, ki ste jih predhodno uredili ob Rekono registraciji ali prijavi

V postopku prijave lahko v vaš Rekono račun preko povezave **Registriraj dodatne načine prijave** opravite registracijo dodatnih načinov, ki bi jih želeli uporabljati ob prijavi z Rekono (npr. prijavite **digitalno potrdilo**, povežete lahko aplikacijo Rekono OnePass v primeru, da jo imate nameščeno na mobilni napravi).

#### **IZBERITE NAČIN PRIJAVE**

#### Prejeli boste enkratno geslo na 🏾 🕕 Prejeli boste enkratno geslo na 🕔 ••• svojo mobilno telefonsko .... svojo mobilno telefonsko številko številko SMS GESLO SMS GESLO Registriraj dodatne načine prijave Prepisali boste enkratno geslo 🛛 🛈 iz aplikacije OnePass ONEPASS GESLO Dodali boste elektronsko E. osebno izkaznico ali digitalno Prejeli boste potisno obvestilo v 🕕 potrdilo aplikacijo OnePass **DIGITALNO POTRDILO** POTISNO OBVESTILO Prijava z elektronsko osebno izkaznico z uporabo potisnega obvestila F-OL7 UPORABO ONEPASS Prijavili se boste z elektronsko E. osébno izkaznico ali digitalnim potrdilom E-OI/DIGITALNO POTRDILO

**IZBERITE NAČIN PRIJAVE** 

- 3. Če Rekono računa predhodno še niste povezali s spletno banko, to storite s klikom na gumb »**Dovolim**«.
- 4. Usmerjeni boste v spletno banko.

## 2.5. Vsaka nadaljnja prijava v spletno banko DBS NET

V spletno banko DBS NET se prijavite z vašim **Rekono uporabniškim računom**:

- 1. Na vstopni strani DBS NET izberite gumb »Nadaljuj na Rekono«.
- 2. Usmerjeni boste na prijavno stran storitve Rekono, preko katere vpišete svoje **Rekono uporabniško ime** (elektronski naslov) in **geslo** Rekono računa.
- 3. Vnos prijavnih podatkov potrdite s klikom na gumb »Prijava«,

## 2.6. Potek seje

Če ste v spletno banko prijavljeni, niste pa dlje časa aktivni, vas aplikacija po določenem času samodejno odjavi. Na skorajšnjo odjavo boste obveščeni preko opozorila v levem zgornjem kotu. Sejo lahko podaljšate s klikom na gumb »**Podaljšaj sejo**«.

Če seje ne podaljšate, sledi samodejna odjava. V tem primeru se izpiše obvestilo, da je seja potekla. V spletno banko se lahko ponovno prijavite z gumbom »**Ponovna prijava«**.

# 3. Možnosti spletne banke

### 3.1. Osnovna stran »Moja banka«

Osnovna stran je sestavljena iz naslednjih gradnikov:

- Pomožne menijske vrstice z dostopom do sporočil banke, profila uporabnika in pomoči,
- Osnovnega menijskega izbora z dostopom do storitev spletne banke,
- gumba »Hitri izbor« z naborom bližnjic do funkcionalnosti spletne banke,
- Bližnjic v skrajni desni orodni vrstici, ki se dinamično prikažejo ob pomembnih dogodkih,
- Osrednjega dela, razdeljenega po naslednjih sklopih:
  - 1. sklop prikazuje osnovne informacije za privzeto izbrani račun,
  - 2. sklop prikazuje seznam produktov,
  - 3. sklop prikazuje promet na računih za zadnjih 12 mesecev,

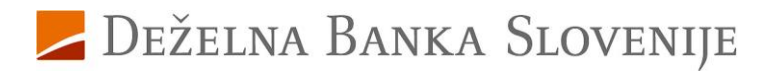

| ivzet račun                      |                        | Sumarni prikaz   | V EUR | Ť            | Čakalna vrsta v EUR | 1             |
|----------------------------------|------------------------|------------------|-------|--------------|---------------------|---------------|
| SEBNI RAČUNI                     |                        | Needelat         | -     | 22.55.512    | Datum               | Znesek/Ši     |
| ne Priimek                       |                        | Nepotrjeni       | 3     | 22,56 EUR    | 15.03.2024          | 10,00 EUR (1  |
| 56 1900 0000 0113 594            |                        | Cakalna vrsta    | 2     | 19,00 EUR    | 22.03.2024          | 9,00 EUR (1   |
| tanje na računu<br>.689.51 EUR ∨ |                        | Zavrnjeni        | 0     | 0,00 EUR     |                     |               |
| •                                |                        | Prejeti e-računi | 3     | 38,56 EUR    |                     |               |
| Limit Na<br>0,00 EUR 9.66        | razpolago<br>18,51 EUR |                  |       |              |                     |               |
|                                  |                        |                  |       |              |                     |               |
| Lakalna vrsta La<br>19,00 EUR    | racun                  |                  |       |              |                     |               |
|                                  |                        |                  |       |              |                     |               |
|                                  |                        |                  | _     | _            |                     |               |
|                                  |                        |                  | PL    | ACILNI NALOG | PROMET ARHIV NALO   | GOV PODROBNOS |
|                                  |                        |                  |       |              |                     |               |
|                                  |                        |                  |       |              |                     |               |

## 3.2. Osnovne informacije za izbrani račun

V sklopu osnovnih informacij o računu so v treh oknih prikazane:

- Osnovne informacije o privzetem osebnem računu: stanje, limit, razpoložljivo stanje, znesek nalogov v čakalni vrsti,
- **Hiter pregled aktualnih informacij**, ki si jih lahko prilagodite. V okviru prilagoditev izbirate med opcijami: zadnje transakcije, sumarni prikaz, čakalna vrsta, zadnji izpiski ali dnevni promet,
- Čakalna vrsta vsebino prikaza v oknu lahko prilagodite, pri čemer izbirate med opcijami: zadnje transakcije, sumarni prikaz, čakalna vrsta, zadnji izpiski ali dnevni promet

### 3.3. Bližnjice

S klikom na gumb **»Hitri izbor«** se prikaže spustni seznam z bližnjicami do pogosto uporabljenih funkcionalnosti: vnos plačilnega naloga, promet, izpiski, arhiv nalogov, podrobnosti, predloge plačil, e-računi, trajniki, SDD, naročila depozita, naročila trajnika, naročila mobilne banke.

Na desni strani so prikazane **dinamične značke**, ki vas ob prijavi opomnijo na pomembne dogodke na računu. Značke so prikazane v primeru nepotrjenih plačil, plačil v čakalni vrsti, ob prejetih e-računih in direktnih bremenitvah (SDD), zavrnjenih plačilih, prejetih izvršbah, itd. Klik na značko vas usmeri na podrobnejši pregled.

## 3.4. Pomožni meni

V zgornjem pomožnem meniju dostopate do:

- Povezave do osnovne strani (slika profila, ime in priimek uporabnika),
- Sporočil komunikacijskega centra banke (ikona 'pismo'),
- Pomoči uporabnikom,
- Uporabniških nastavitev v okviru profila uporabnika,
- Odjave.

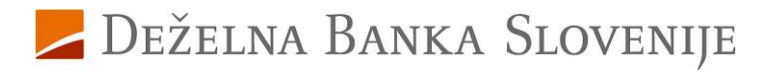

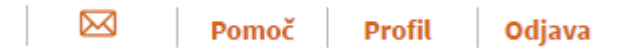

S klikom na »ime in priimek« uporabnika ste preusmerjeni na osnovo stran »Moja banka.

# 3.5. Komunikacijski center – izmenjava sporočil z banko (ikona 'pismo')

S klikom na ikono 'pismo' se odpre stran »Komunikacijski center«.

| Komunikac        | ijski center            |                   |                | NOVO SPOROČILO |
|------------------|-------------------------|-------------------|----------------|----------------|
| Moja sporočila 🕕 | Obvestila o produktih 4 | Obvestila banke 2 | Arhiv obvestil |                |
|                  |                         |                   |                | Q              |

Omogoča naslednje možnosti:

- gumb »Novo sporočilo« (pošiljanje sporočil banki preko obrazca),
- zavihek »Moja sporočila« (pregled vaših sporočil in odgovorov banke),
- 2 zavihek »Obvestila o produktih«,
- zavihek »Obvestila banke« (pregled obvestil, ki ste jih prejeli od banke),
- Zavihek »**Arhiv obvestil**« (arhiv prebranih obvestil banke)

Preko gumba »**Novo sporočilo**« vnesete sporočilo za banko. Na obrazcu za vnos sporočila vnesite »Zadevo«, izberete »Kategorijo« in vpišite vsebino sporočila. Sporočilu lahko priložite do tri datoteke v skupni velikosti 2 MB.

| VO SPOROČILO                                                       |                                             |        |
|--------------------------------------------------------------------|---------------------------------------------|--------|
| Zadeva: *                                                          |                                             |        |
| Kategorija:                                                        | Splošno                                     | ~      |
| /sebina: *                                                         |                                             |        |
|                                                                    |                                             |        |
|                                                                    |                                             |        |
|                                                                    |                                             |        |
|                                                                    |                                             |        |
|                                                                    | Izberite priloge                            |        |
|                                                                    |                                             |        |
| Ni prilog                                                          |                                             |        |
| Ni prilog<br>Skupna velikost prilog: (<br>Dovoljene priloge s kono | )kB/307,2kB<br>nico:_pdf, .jpg, .jpeg, .png |        |
| Največje dovoljeno št. p                                           | rilog 5                                     | POŠLJI |

Na prejeta oziroma neprebrana sporočila (odgovor banke na vaše sporočilo, obvestila in ostala sporočila banke) vas opozori **rdeča številka pri ikoni »pisma«**. Poleg rubrike, v katero ste prejeli sporočilo, se

nahaja število prejetih sporočil, ki je obarvano rdeče. Preko povezave »**Prikaži vsa sporočila**« pri posameznem sporočilu omogočite prikaz odgovora oziroma celotne komunikacije z banko. Z gumbom »**Odgovori**« lahko komunikacijo z banko nadaljujete.

### **3.6. Pomoč**

V okviru menijske izbire »**Pomoč«** so na voljo naslednje informacije:

- telefonska številka in delovni čas kontaktnega centra banke (080-14-40, vsak delovnik od ponedeljka do petka med 8.00 in 16.00 uro),
- gumb »Pošljite nam sporočilo«,
- navodila za uporabo spletne banke,
- pogosta vprašanja,
- urnik plačilnega prometa,
- informacija, kaj vam spletna banka omogoča.

#### 3.7. Profil

Spletna banka DBS NET vam omogoča, da jo prilagodite svojim željam in potrebam. Spremembe osnovnih nastavitev urejate v meniju »**Profil**«, ki se nahaja na zgornji desni strani.

V Profilu lahko pregledujete in urejate:

- osebne nastavitve,
- nastavitve avtorizacije,
- nastavitve obveščanja,
- PSD2,
- (GDPR) Privolitev za obdelavo osebnih podatkov,
- Dnevnik dostopov.

| Profil |                   |                         |                       |      |      |      |                  |
|--------|-------------------|-------------------------|-----------------------|------|------|------|------------------|
|        | OSEBNE NASTAVITVE | NASTAVITVE AVTORIZACIJE | NASTAVITVE OBVEŠČANJA | PSD2 | GDPR | FLIK | DNEVNIK DOSTOPOV |

#### 3.7.1. Osebne nastavitve

V zavihku lahko spremenite privzeto prikazani račun, nastavite jezikovno različico (slovensko, angleško - English) in število prikazanih vrstic v prometnih tabelah. Izvedene spremembe potrdite s klikom na gumb »Shrani«.

**Osebni podatki:** pregledujete lahko vaše osebne podatke, zabeležene v banki. Morebitne spremembe sporočite vaši matični enoti, kjer imate odprt osebni račun, ali pa se oglasite osebno v poslovalnici. V okviru te izbire si lahko nastavite profilno sliko, ki je prikazana ob prijavi v spletno banko.

**Kontaktni podatki:** kontaktne podatke banka uporablja za pošiljanje SMS-sporočil z enkratnim geslom za potrjevanje plačil ali sprememb nastavitev. Morebitno spremembo kontaktnih podatkov lahko urejate le osebno v poslovalnici

#### Nastavitve uporabe:

Nastavitev privzetega računa uporabniku omogoča, da izbere, kateri račun naj mu spletna banka ponuja kot primarnega, kar vpliva na:

- prikaz privzetega računa po prijavi v spletno banko,
- prikaz privzetega računa v breme na plačilnem nalogu (»Plačila«),

- na vrstni red produktov na osnovni strani spletne banke, kjer se produkt s tem računom postavi na prvo mesto,
- pri sklepanju depozita, kjer ga spletna banka ponudi kot primarni račun bremenitve,
- pri odpiranju trajnika, kjer ga spletna banka ponudi kot račun v breme.

#### 3.7.2. Nastavitve avtorizacije

Za **spremembe nastavitev v spletni banki, izvedbo plačil, potrditev določenih naročil v spletni banki** in **dodajanje prejemnikov med predloge** je potrebna dodatna potrditev (avtorizacija). Dodatno potrditev opravite z uporabo metode oz. načina, ki ga določite v nadaljevanju (privzeto izbrani način je SMS-žeton). Potrditi je potrebno vsa plačila **ne glede na višino zneska naloga**. Dodatno potrjevanje ni potrebno le pri plačilih prejemnikom, ki so shranjeni kot zaupanja vredni prejemniki.

V okviru izbire »**Profil, Nastavitve avtorizacije**« lahko izbirate med naslednjimi načini za potrjevanje plačil in dodajanje prejemnikov:

- SMS žeton,
- HRC MB,
- Rekono OnePass.

#### 3.7.3. Blokirana avtorizacija

Pri dodatnem potrjevanju plačil ali shranjevanju prejemnikov lahko izberete možnost vnosa enkratnega gesla, ki ga prejmete v SMS-sporočilu na svoj mobilni telefon. Sistem vas ob napačnih vnosih gesla opozori. Če prevečkrat vnesete napačno geslo, se avtorizacija blokira. Ob nadaljnjih poskusih avtorizacije se pojavi obvestilo »**Blokirana dodatna avtorizacija!**«. Za deblokado in ponovno vzpostavitev avtorizacije:

- pokličite kontaktni center na številko 080-14-40, vsak delavnik med 8.00 in 16.00 uro,
- pošljite sporočilo preko spletne banke, izbire »Pomoč« ali »Komunikacijski center« (pismo),
- pošljite sporočilo po elektronski pošti na naslov dbsnet@dbs.si

#### 3.7.4. Težave pri avtorizaciji z enkratnim geslom

Če SMS-sporočila z geslom niste prejeli, pokličite kontaktni center na številko 080-14-40, vsak delovnik med 8.00 in 16.00 uro.

Če ste prejeto geslo vpisali prepozno, sistem javi napako, »Geslo je poteklo«. Plačilo ali naročilo ponovno avtorizirajte, za potrditev boste prejeli SMS-sporočilo z novim enkratnim geslom.

Če vpišete napačno geslo, sistem javi napako »Napačno geslo«. Geslo lahko ponovno vpišete. Po več neuspešnih poskusih boste obveščeni, da je »Preseženo število napačnih vnosov!«. Avtorizacija se zablokira in nimate več možnosti, da bi naloge ali naročila avtorizirali. Ob nadaljnjih poskusih avtorizacije se pojavi obvestilo »Blokirana dodatna avtorizacija!«.

Za deblokado in ponovno vzpostavitev avtorizacije nas kontaktirajte na številko **080 1440**, vsak delovnik med 8.00 in 16.00 uro.

#### 3.7.5. Nastavitve obveščanja

V »Nastavitvah obveščanja« lahko vključite storitev obveščanja:

• preko SMS sporočil

Pod zavihkom »**Nastavitve obveščanja**« so izpisani kontaktni podatki, elektronski naslov in mobilna številka uporabnika.

Pri vključitvi storitve je potrebno pri »Statusu storitve obveščanja« označiti »Vključeno«.

Pri obveščanju o odlivih lahko izberete račune, za katere želite prejemati obvestila. Prijava na obveščanje je ločena za domače in mednarodne prilive ter nastavljiva z mejnim zneskom, nad katerim naj se obvestilo pošlje.

Izbirate lahko med različnimi obvestili, in sicer o odlivih z računa (ne velja za odlive, ko gre za transakcije, opravljene s plačilnimi karticami), uspešnem/neuspešnem vstopu ter v ostalih primerih. Za nastavitev obveščanja označite »**Seznanjen sem s Splošnimi pogoji**« ter potrditi z gumbom »**Shrani**«.

#### 3.7.6. PSD2

Izbira PSD2 nudi pregled soglasij za storitev odprtega bančništva, t. j. da ste tretjim ponudnikom plačilnih storitev zagotavljanja informacij o računih ali ponudnikom storitev odreditve plačil omogočili in na osnovi soglasja dovolili dostop do podatkov o vašem računu in izvajanje storitev odreditve plačil.

| rofil                           |             |                              |                        |                           |                 |                   |
|---------------------------------|-------------|------------------------------|------------------------|---------------------------|-----------------|-------------------|
| OSEBNE NA                       | ASTAVITVE   | STAVITVE AVTORIZACIJE        | NASTAVITVE OBVES       | CANJA PSD2                | GDPR            |                   |
|                                 |             |                              |                        |                           |                 |                   |
| Soglasja<br>Aktivna 0 Vobdelavi | 0 Neaktivna | 27                           |                        |                           |                 |                   |
|                                 |             |                              |                        |                           |                 | PREKLIČI SOGLASJA |
| □ Naziv ponudnika<br>\$         | Račun 🛇     | Datum nastanka<br>soglasja 🗘 | Datum veljavnosti<br>≎ | Datum zadnje<br>uporabe 🛇 | Status 🛇        | Možnosti          |
| Seznam je prazen.               |             |                              |                        |                           |                 |                   |
|                                 |             |                              |                        |                           | Št. zapisov: 20 | · · 《 〈 ` ` ``    |

Podana soglasja lahko v spletni banki tudi prekličete.

#### 3.7.7. Privolitev za obdelavo osebnih podatkov (GDPR)

V sklopu svojega profila lahko urejate privolitve za obdelavo osebnih podatkov. Označite način trženja ter komunikacijske kanale, preko katerih želite prejemati novice oziroma ponudbe. Izbire potrdite z gumbom »**Shrani**«. Vrednost privolitve lahko kadarkoli spremenite na enak način.

#### 3.7.8. Dnevnik dostopov

V »**Dnevniku dostopov**« so prikazane uspešne in neuspešne prijave v spletno banko. Neuspešna prijava je zabeležena v primeru vnosa napačnega SMS-gesla.

# 4. Odjava

Preko povezave »**Odjava**« se po zaključenem delu varno odjavite iz spletne banke DBS NET. Odjavo potrdite s klikom na gumb »**Da**« ali prekličete s klikom na gumb »**Ne**«. Po potrditvi odjave se prikaže informacija o odjavi. Priporočamo, da zaradi vaše varnosti zaprete vse zavihke oziroma celoten brskalnik.

# 5. Osnovni navigacijski meni

V osnovnem navigacijskem meniju se nahajajo možnosti:

- Moja banka,
- Plačila,
- Naročila,
- Dokumenti,
- Hitri izbor.

## 5.1. Moja banka

Ob prijavi v spletno banko je na začetni strani na voljo hiter in enostaven pregled nad vsemi vašimi produkti. Začetna stran je sestavljena iz hitrih pregledov za:

- Privzeti račun in zbire, ki si jih lahko prilagodite,
- Moje produkte,
- **Promet in naloge na računu** (promet zadnjih 12 mesecev, nepotrjeni nalogi, čakalna vrsta, zavrnjeni/preklicani).

## 5.2. Hitri pregled - privzeti račun in devizni podračuni

V hitrem pregledu so razvidne osnovne informacije o **privzeto izbranem osebnem računu in deviznih podračunih (tuje valute), pregled zbirov,** ki si ga lahko prilagodite, ter **obvestila** oziroma **aktualna ponudba**.

Na voljo so tudi bližnjice oz. gumbi, preko katerih dostopate do vnosa **plačilnega naloga, pregleda prometa na osebnem računu** in **arhiva nalogov**.

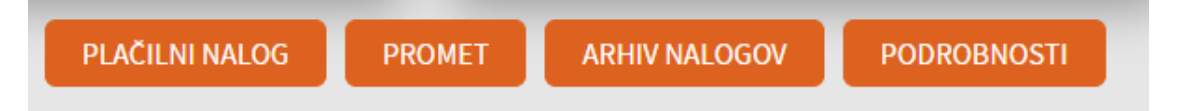

V spustnem seznamu je poleg »Zadnjih transakcij« omogočena izbira »Čakalna vrsta« nalogov na računu, »Dnevnega prometa«, »Sumarnega prikaza« (nepotrjeni nalogi, čakalna vrsta, zavrnjeni), »Izpiskov« in »Stanj po valuti« (valuta EUR in ostali devizni podračuni).

| Čakalna vrsta v EUR  |  |  |
|----------------------|--|--|
| Čakalna vrsta v EUR  |  |  |
| Dnevni promet v EUR  |  |  |
| Sumarni prikaz v EUR |  |  |
| Izpiski v EUR        |  |  |
| Stanja po valuti     |  |  |

# 5.3. Moji produkti

Posamezni produkt je prikazan v svoji ploščici in vsebuje informacije o nazivu produkta, lastniku, partiji oz. računu, stanju in razpoložljivem stanju produkta. Uporabnik v spletni banki vidi lastne produkte oz. produkte, na katerih je pooblaščen.

Za pregled po skupinah produktov so na voljo zavihki: **Računi, Kreditne kartice, Varčevanja, Krediti**, **Zavarovanja**.

Pri izbiri posamezne skupine se prikažejo vsi produkti posamezne skupine. S klikom na posamezni produkt (osebni račun, depozit, kredit, itd.) dostopate do prometa oz. podrobnosti tega produkta.

S klikom na produktno ploščico »**Dodaj produkt**« dostopate do rubrike »**Naročila**«, preko katere lahko vnesete naročilo za odprtje novega produkta.

### 5.4. Urejanje prikaza produktov

S klikom na povezavo »**Uredi prikaz**« lahko urejate prikaz in poljubno spreminjate naziv posameznih produktov.

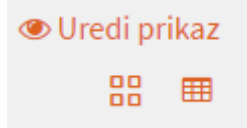

Posamezni produkt preimenujete s klikom na povezavo »**Uredi prikaz**« na nazivu produkta, in v nadaljevanju izberite ikono svinčnik. V novo odprtem oknu spremenite naziv produkta in spremembo shranite s klikom na gumb »**Shrani prikaz**«.

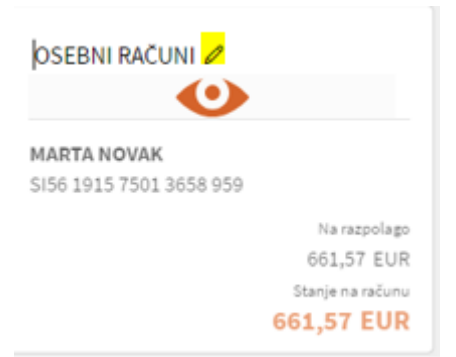

S klikom na ikono pod opcijo »**Uredi prikaz**« lahko iz **kartičnega prikaza** (ploščice) spremenite v **tabelarični prikaz** (seznam), ki omogoča tudi iskanje/filtriranje po produktih in izvoz seznama produktov v excelovo tabelo.

## 5.5. Pregled prometa in nalogov računa

Pod pregledom produktov je na voljo hitri pregled prometa in nalogov:

- Promet zadnjih 12 mesecev,
- Nepotrjeni nalogi vneseni nalogi, ki jih niste potrdili in ne bodo poslani v obdelavo,
- Čakalna vrsta potrjeni nalogi s tekočim datumom plačila in z datumom plačila vnaprej,
- Zavrnjeni/Preklicani nalogi zavrnjeni nalogi s strani plačilnega sistema ali preklicani s strani uporabnika.

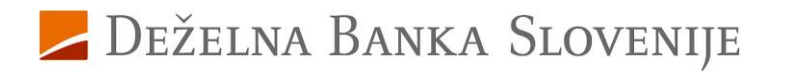

Promet na računu: VSI RAČUNI 🗸

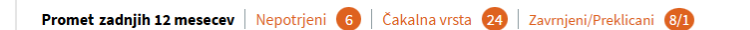

**Pri pregledu je privzeto prikazan promet za vse račune, lahko pa izberete tudi posamezni račun**. Poleg posamezne rubrike se nahaja podatek o številu nalogov, ki se nahajajo v pregledu. Za pregled posameznega seznama kliknite na rubriko. V osnovi je prikazan seznam prometa za zadnje tri mesece. Prikazane sezname je mogoče izvoziti v XLS datoteko ali PDF dokument.

Obvestilo o **nepotrjenih nalogih** in **nalogih v čakalni vrsti** lahko preverite na dinamični znački na zgornji desni strani osnovnega menija.

| loji produkti |        |                  |            |         |             |  |
|---------------|--------|------------------|------------|---------|-------------|--|
| Mujabanka     | Reisel | Keeditee kartike | Variananja | Readiti | Zanaromanja |  |
|               |        |                  |            |         |             |  |

#### 5.5.1. Promet zadnjih 12 mesecev

Na voljo je hitri prikaz prometa za zadnjih 12 mesecev. Pri pregledu prometa lahko izberete posamezni račun ali vse račune. Uporabite lahko izvoz podatkov (XLS, PDF) in iskanje po določenih kriterijih (npr. za daljše obdobje, za določenega plačnika ali prejemnika, itd.). Za iskanje kliknite na lupo.

| Promet na računu:       | VSI RAČUNI 🗸       |                                                               |     |  |
|-------------------------|--------------------|---------------------------------------------------------------|-----|--|
| Promet zadnjih 12 mesec | ev   Nepotrjeni  6 | Cakalna vrsta 🙎   Napovedani prilivi 🕕   Zavrnjeni/Preklicani | 0/2 |  |

#### 5.5.2. Nepotrjeni nalogi

Če so nalogi v seznamu »**Nepotrjeni nalogi**«, jih je možno urejati z gumbi *Spremeni datum, Izbriši izbrane, Briši vse, Potrdi izbrane.* Pri posameznem nalogu so na voljo ikone za **izbriši, uredi, potrdi in prikaz podrobnosti** (tri pike).

#### 5.5.3. Čakalna vrsta

Če so nalogi v seznamu **»Čakalna vrsta« in še niso bili poslani v sistem (Sprejet v plačilni promet)**, jih je možno preklicati z gumboma **»Storniraj vse«** ali **»Storniraj izbrane«**. Pri posameznem nalogu so na voljo ikone za **preklic naloga, izpis potrdila o plačilu in prikaz podrobnosti naloga** (tri pike).

| Čakalna vrsta na računu: 🛛 VSI RAČUNI 🐱                                                                    |                   |
|----------------------------------------------------------------------------------------------------|-------------------|
| Promet zadnjih 12 mesecev   Nepotrjeni 🔞   Cakalna vrsta 😰   Napovedani prilivi 🔞   Zavrnjeni/Preklicani 0 |                   |
| STORNIRAJ VSE                                                                                              | STORNIRAJ IZBRANE |

#### 5.5.4. Zavrnjeni/Preklicani

Če so nalogi v seznamu »**Zavrnjeni/Preklicani**«, jih je možno obnoviti s klikom na gumb »**Vrni izbrane** v seznam plačil« ali dokončno izbrisati s klikom na gumb »**Izbriši izbrane**«.

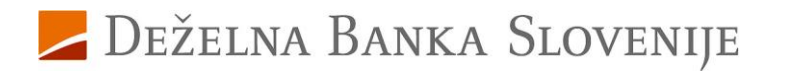

| 2 | avrnjeni na računu:       | VSI RAČUNI 🗸                                                                |            |
|---|---------------------------|-----------------------------------------------------------------------------|------------|
|   | Promet zadnjih 12 mesecev | Nepotrjeni 🙃   Cakalna vrsta 🝳   Napovedani prilivi  Zavrnjeni/Preklicani 🕧 |            |
|   |                           | VRNI IZBRANE V SEZN                                                         | IAM PLACIL |

### 5.6. Pregled podrobnosti osebnega računa

Osebni račun pregledujete s klikom na posamezno **produktno ploščico izbranega računa** (npr. Osebni račun - JANEZ NOVAK) med **»Mojimi produkti**«, s klikom na **gumb »Promet**« ali z izbiro iz spustnega seznama v »**Hitrem izboru**«.

#### 5.6.1. Pregled stanja in razpoložljivega stanja na računu

**Stanje na računu** je znesek, ki ga imate na računu. **Razpoložljivo stanje / na razpolago** je stanje na vašem računu, s katerim lahko v danem trenutku razpolagate. Razpoložljivo stanje je lahko povečano za znesek morebitne dovoljene prekoračitve sredstev na računu (redni ali izredni limit), zmanjšano za zadržana sredstva (izvršbe, blokade) ter z odštetimi postavkami, kot so plačila v čakalni vrsti, ki bodo obdelana na današnji dan. Če imate določen del sredstev zamrznjen, z njimi ne morete razpolagati, dokler se ponovno ne sprostijo in zato niso del vašega razpoložljivega stanja.

Pregled stanja je viden na osnovni strani **»Moja banka**«, v prikazu **»Moji produkti**« in na pregledu osebnega računa.

# 6. Promet

S klikom na **gumb »Promet**« v hitrem pregledu **»Moja banka**« na osnovni strani ali preko izbire »**Hitri izbor/Promet**« ali s klikom na posamezni osebni račun v rubriki »**Moji produkti**«, se prikaže promet na osebnem računu za zadnjih 12 mesecev.

S klikom na ikono PDF lahko promet natisnete.

Za iskanje določenega priliva/odliva ali prometa za daljše obdobje uporabite ikono **lupa**, kjer za iskanje določite kriterij.

Pri posamezni transakciji se s klikom na **tri pike** v stolpcu »**Možnosti«** odpre izpis podrobnosti. Pridobite lahko **potrdilo o plačilu** (dvojezično) ali posredujete reklamacijo.

## 6.1. Iskanje po prometu – filtriranje podatkov

Za iskanje določene transakcije ali iskanje prometa za daljše obdobje uporabite ikono »**lupa**« za iskanje po kriterijih. Zaradi hitrosti iskanja je interval oziroma obdobje za iskanje omejeno na 366 dni. Iščete lahko po celotnem prometu od odprtja računa, vendar obdobje od – do ne sme presegati 366 dni, npr. od 1.1.2024 do 31.12.2024. Po vnosu kriterijev (določite mesec/leto ali nastavite poljubne datume od do, vnesite prejemnika/plačnika, znesek, itd.) iskanje potrdite z gumbom »**Potrdi filter**«. Za izbris vseh vrednosti v filtru uporabite gumb »**Počisti filter**«.

Prikazan izpis prometa lahko izvozite v Excel (XLS), ali PDF datoteko. Na izpisu je prikazano obdobje, začetno in končno stanje ter promet v dobro in breme.

### 6.2. Pregled prometa za debetno kartico

Transakcije, ki ste jih opravili z debetno kartico Mastercard, so razvidne v prometu računa. Med ostalimi transakcijami jih lahko poiščete s pomočjo ikone za iskanje po prometu (lupa) in za kriterije izberete »**Dvig z bankomata**« ter »**POS plačilo**«. Za kartične plačilne transakcije potrdila o plačilu ni možno pridobiti.

| Datum transakcije | Od 🛅 Do                      | <b></b>      | Prejemnik / Plačnik:     |                |               |
|-------------------|------------------------------|--------------|--------------------------|----------------|---------------|
| Mesec:            | Vsi meseci 🖌 Leto            |              | IBAN Prejemnika / Plačni |                |               |
|                   |                              |              | Namen:                   |                |               |
| Znesek:           | Od Do                        | Vse valute Y | Sklic prejemnika:        |                |               |
| Tip:              | Priliv Odliv Domač           | čezmejni     |                          |                |               |
| Prikaži:          | Dvig z bankomata POS plačilo |              |                          |                |               |
|                   |                              |              |                          | POČISTI FILTER | POTRDI FILTER |

# 7. Izpiski

Mesečni izpiski so na voljo v pregledu osebnega računa na gumbu **Izpiski** ali preko menija **Hitri izbor, Izpiski**. Možen je prenos:

- posameznega izpiska v datoteki PDF (stolpec *Izpisek*, ikona za prenos),
- izbor več izpiskov (ročno posamezni ali vsi) ter gumba Prenos PDF izpiskov ali Prenos združenega PDF izpiska.

Za posamezni izpisek je možen **prikaz prometa** (poleg ikone za prenos PDF dokumenta). Vrnitev na prikaz seznama izpiskov potrdimo z gumbom *Nazaj*.

# 8. Podrobnosti računa

Z gumbom *Podrobnosti* se prikažejo podatki o osebnem računu, ki vključuje tudi prikaz veljavnosti limita, podatki debetnih kartic, blokad in vlog na TRR.

# 9. Novo plačilo

Z gumbom *Novo plačilo* se prikažejo možnosti za vnos *Plačilnega naloga*, prenos med mojimi računi in *Plačilo v tujino*.

# 10. Menjalnica

Z gumbom *Menjalnica* se prikaže možnost menjave sredstev v tuje valute.

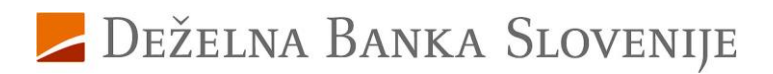

# 11. Plačila

Vnos plačilnih nalogov je preko spletne banke na voljo vsak dan, ne glede na urnik plačilnega prometa. Izvedba naloga je skladna z urnikom plačilnega prometa banke. Interni prenosi med lastnimi računi in ostalimi osebnimi ali poslovnimi računi, ki so odprti pri DBS d.d., potekajo 24 ur na dan in vse dni v tednu.

Do pregleda vseh možnosti plačil dostopate preko glavnega menija s klikom na meni **Plačila** ali preko izbranega osebnega računa z gumbom *Novo plačilo*. V meniju **Hitri izbor** je na voljo dostop do *Plačilnega naloga*.

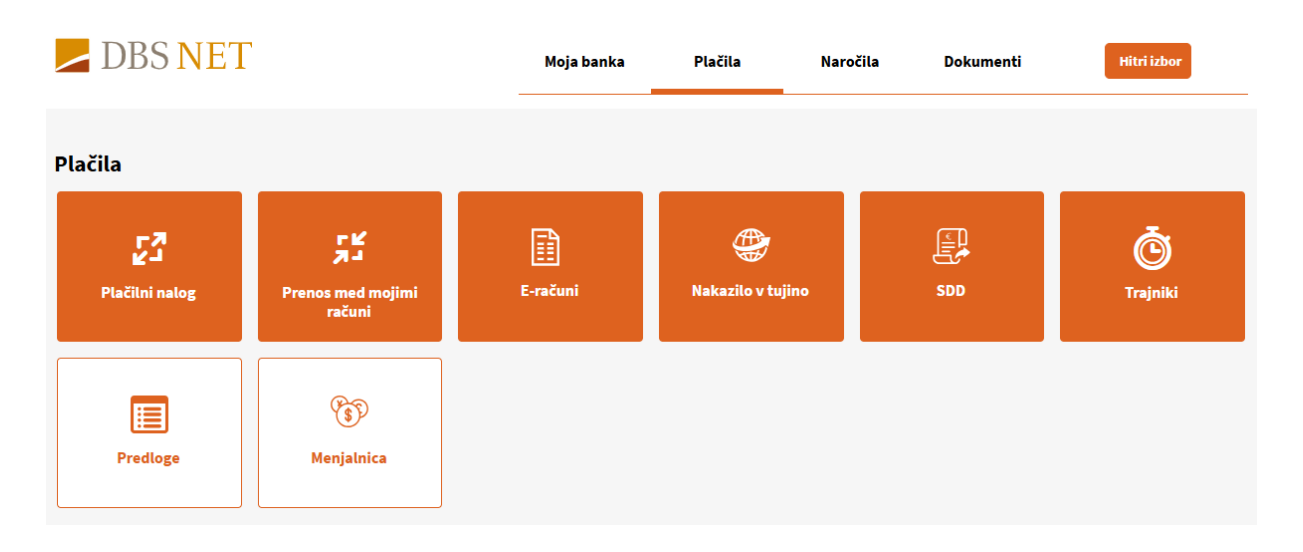

## 11.1.Izbira plačnika

Pri vseh plačilih lahko izbirate, s katerega računa boste plačilo izvedli. Izbirate lahko med svojimi računi ter računi, na katerih ste pooblaščeni. Za izbiro računa v zavihku moja banka/ Moji produkti kliknite na račun.

Oddaja plačila poteka v treh korakih:

- 1. **Vnos podatkov**: izpolnite vsa zahtevana polja ter kliknite na *Preveri plačilo* ali *Shrani predlogo in preveri plačilo*,
- Preverjanje in potrjevanje naloga: preverite ustreznost vnesenih podatkov, pokažejo se morebitna opozorila za manjkajoče ali napačne podatke, po izpolnitvi kliknete na *Izvedi plačilo*. Če želite podatke pred potrditvijo dodatno urediti, prehod na prvi korak naredite z gumbom *Uredi plačilo*.
- 3. **Povzetek naloga**: pregled vnesenega in potrjenega (avtoriziranega) naloga. Če naloga niste potrdili (avtorizirali), se bo shranil pod *Nepotrjene naloge*.

Izbirate med naslednjimi vrstami plačil:

- Plačilni nalog (UPN/SEPA),
- Prenos med mojimi računi,
- E-računi

• Nakazilo v tujino.

Poleg plačil so na voljo tudi:

- **SDD** (SEPA direktne obremenitve),
- Trajniki,
- Predloge,
- Menjalnica.

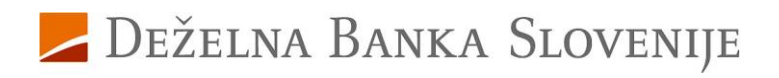

# 11.2. Plačilni nalog

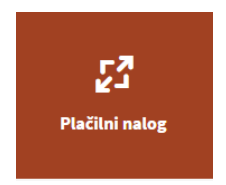

Plačilni nalog (UPN - univerzalni plačilni nalog, SEPA) se uporablja za nakazovanje sredstev prejemnikom, ki imajo odprt račun pri slovenskih bankah ter bankah znotraj EU, ki so v SEPA območju.

## 11.3. Vnos podatkov / uvoz naloga preko QR kode

V levi del obrazca vnesite osnovne podatke plačilnega naloga:

- znesek,
- datum izvedbe plačila,
- opis namena,
- izberite navadni, nujni nalog
- koda namena,
- referenca (sklic). Če sklica nimate, uporabite obliko SI 99 ali NRC (brez reference).

V desni del obrazca vnesite podatke o prejemniku:

- izberite že predhodno shranjeno predlogo iz spustnega seznama Izberite prejemnika/predlogo ali
- vnesete račun prejemnika (IBAN osebnega ali poslovnega računa, SI56 xxxx xxxx xxxx xxx),
- ime priimek/naziv in naslov prejemnika. Če je prejemnik pravna oseba, se po vpisu računa prejemnika (IBAN) podatki o nazivu in naslovu samodejno napolnijo.

Če podatke za plačilo prejemate po elektronski pošti (e-račun ), imate možnost uvoz datotek (.pdf,...) s klikom na gumb *Uvozi e-račun*.

Po uvozu datoteke ali ročnem vnosu vseh podatkov kliknite gumb *Preveri plačilo* oziroma *Shrani predlogo in preveri plačilo* (če shranjujete prejemnika).

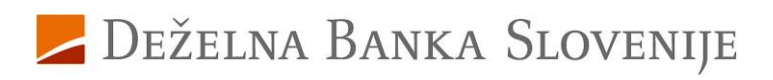

| PLAČILNI NALOG                 | INTERNI PRENOS PLAČILO V TUJII | NO          |                                          | UVOZI E-RA                    | IČUN       |
|--------------------------------|--------------------------------|-------------|------------------------------------------|-------------------------------|------------|
| Osnovni podatki naloga         |                                |             | Prejemnik                                |                               |            |
| Znesek:                        | 100,00                         | EUR Y       | Nakazilo na račun/izbira<br>predloge:    | Izberite prejemnika/predlogo  | ~          |
| Datum plačila:                 | 10.12.2024                     |             | ZADNJIH 5 POG                            | OSTIH 5 ISKALNIK POSLOVNIH RA | ČUNOV      |
| Namen:                         | plačilo računa                 |             | Račun prejemnika:                        | S156 0400 0027 6543 352       |            |
|                                |                                |             | BIC banke prejemnika:                    | KBMASI2X                      |            |
| Izvedba naloga:                | Navadno     Nujno              |             | lme in priimek/naziv<br>imetnika računa: | ELEKTRO - KA D.O.O.           |            |
| Dodatni podatki naloga         |                                |             | Naslov imetnika računa:                  | VEGOVA ULICA 002B             |            |
| Koda namena:                   | OTHR Drugo                     | ~           | Pošta in kraj imetnika<br>računa:        | PTUJ                          |            |
| Referenca/sklic<br>prejemnika: | SI ¥ 99                        |             | Država imetnika računa:                  | SLOVENIJA                     | ~          |
|                                |                                |             |                                          |                               |            |
|                                |                                |             |                                          |                               |            |
|                                |                                |             |                                          |                               |            |
| RAZVELJAVI                     |                                |             |                                          | SHRANI PREDLOGO IN P          | REVERI PL/ |
| Shrani kot predlogo            | z zneskom                      | z referenco |                                          |                               |            |
| Nazıv predloge:                | ELEKTRO - KA D.O.O.            |             |                                          |                               |            |

Če želite prejemnika shraniti in ga dodati med Predloge plačil, označite možnost **Shrani kot predlogo**. Odprejo se dodatne opcije, kjer imate možnost shraniti znesek in referenco plačila ter prejemnika poimenovati. Na katerem koli koraku izvedbe plačila lahko označite *Shrani kot predlogo*. Za dodajanje prejemnika v seznam zaupanja vrednih prejmete SMS sporočilo s potrditvenim geslom ali Rekono OnePass.

Če so v podatkih nepravilnosti (npr. napačen sklic), vas sistem obvesti in jih ustrezno popravite ter ponovno potrdite z gumbom *Preveri plačilo*.

### 11.4. Preverjanje naloga

Ponovno preverite pravilnost vnesenih podatkov, predvsem **znesek** in **sklic** ter **račun prejemnika**. Če prejemnika še niste shranili v prvem koraku, imate možnost izbrati opcijo *Shrani kot predlogo*. Za dodajanje prejemnika v seznam zaupanja vrednih prejmete SMS sporočilo s potrditvenim geslom ali izberete potrditev preko aplikacije mDBS ali Rekono OnePass.

Plačilo lahko razveljavite, uredite ali vnesete novega. Z gumbom *Izvedi plačilo* potrdite nalog.

#### Plačilni nalog

|                             |                   | 1. Vnos podatkov —                       | 2. Preverjanje naloga — 3. Potrditev naloga |
|-----------------------------|-------------------|------------------------------------------|---------------------------------------------|
| Osnovni podatki naloga      |                   | Prejemnik                                |                                             |
| Znesek:                     | 100,00 EUR        | Račun prejemnika:                        | SI56 0400 0027 6543 352                     |
| Datum plačila:              | 10.12.2024        | BIC banke prejemnika:                    | KBMASI2X                                    |
| Namen:                      | plačilo računa    | lme in priimek/naziv imetnika<br>računa: | ELEKTRO - KA D.O.O.                         |
| izvedba naloga:             | Navadho           | Naslov imetnika računa:                  | VEGOVA ULICA 002B                           |
| Dodatni podatki naloga      |                   | Pošta in kraj imetnika računa:           | PTUJ                                        |
| Koda namena:                | OTHR              | Država imetnika računa:                  | SLOVENIJA                                   |
| Referenca/sklic prejemnika: | SI99              |                                          |                                             |
| Opomba:                     | /                 | Predvidena provizija                     |                                             |
|                             |                   | Provizija:                               | Ni podatka                                  |
|                             |                   |                                          |                                             |
|                             |                   |                                          |                                             |
| RAZVELJAVI UREDI PLA        | ČILO NOVO PLAČILO |                                          | IZVEDI PLAČILO                              |

Če prejemnik ni v seznamu shranjenih predlog, je potrebna dodatna potrditev naloga. Glede na omogočene opcije za avtorizacijo (meni Profil, Nastavitve avtorizacije), imate ponujene možnosti potrditve preko SMS sporočila, mDBS ali Rekono OnePass.

Če boste vnesli geslo iz prejetega SMS sporočila, po vnosu šestmestne številke potrdite z gumbom *Izvedi plačilo*.

#### 11.5. Povzetek naloga

Po uspešni potrditvi se pojavi povratna informacija o številu uspešno avtoriziranih (potrjenih) nalogov. Nalog se premakne v **Čakalno vrsto**. Ko je obdelan, je viden v *Prometu*.

Če na računu ni dovolj sredstev, bo nalog po poteku obdelav s strani plačilnega sistema zavrnjen.

Po potrditvi naloga je na voljo seznam bližnjic, preko katerih hitro dostopate do *Prometa*, seznama *Nepotrjenih nalogov*, nalogov v Čakalni vrsti in do Zavrnjenih/preklicanih nalogov.

#### 11.6. Prenos med mojimi računi

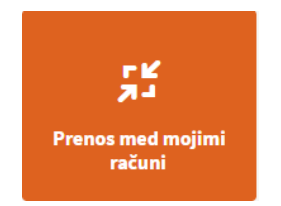

Prenos med mojimi računi se uporablja za nakazovanje sredstev med **lastnimi osebnimi računi** varčevanji in podračuni ter osebnimi računi in varčevanji, na katerih ste pooblaščeni.

# Za prenos na **ostale osebne** in **poslovne račune** (odprti v DBS ali drugi banki) uporabite *Plačilni nalog*.

**Račun plačnika** izberite iz spustnega seznama na levi strani (Osebni račun), **prejemnika** pa iz spustnega seznama na desni strani (Nakazilo na račun/izbira predloge). Pri plačniku lahko izbirate med osebnimi računi, podračuni in hranilnimi računi, pri prejemniku pa med osebnimi računi, podračuni in hranilnimi računi, pri prejemniku pa med osebnimi računi, podračuni in hranilnimi računi pri prejemniku na med osebnimi računi, podračuni, podračuni in sistem samodejno preusmeri na obrazec, vnos Plačilnega naloga.

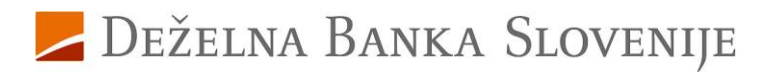

Nakazovanje na varčevanja, na katerih niste pooblaščeni, ni omogočeno.

Po uspešni potrditvi prejmete povratno informacijo, da je bil nalog uspešno avtoriziran. Plačilo se nahaja v **Čakalni vrsti**. Če je datum plačila nastavljen na tekoči dan, je plačilo obdelano v nekaj minutah. Iz čakalne vrste se premakne v promet.

### 11.7. Plačilo v tujino

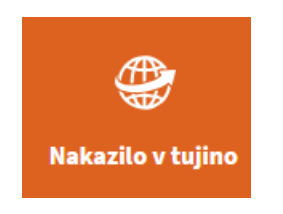

Obrazec *Nakazilo v tujino* se uporablja za vsa plačila **v tujih valutah** (devizna plačila znotraj Slovenije in SEPA plačila) in plačila **v države izven SEPA območja** (tujina).

Obrazec *Plačilnega naloga* se na osnovi izbrane valute ter IBAN številke računa oziroma BIC kode tuje banke avtomatično spremeni v *Plačilo v tujino*. Prav tako se obrazec *Plačilo v tujino* spremeni v *Plačilni nalog*, če gre za nakazilo v valuti EUR v državo, ki je v SEPA območju.

Pri vnosu deviznega plačila/mednarodnega plačila je potrebno vpisati vse podatke o prejemniku (naziv, naslov, država), račun (IBAN) prejemnika, BIC (SWIFT) banka prejemnika se izpiše po pravilnem vnosu IBAN številke ali BIC kode samodejno. Izbrati je potrebno valuto, način plačila stroškov nakazila (opcije SHA, OUR, BEN) in vpisati namen nakazila.

Vnos potrdite s klikom na gumb *Preveri plačilo*. V drugem koraku preverite pravilnost podatkov in plačilo dokončno potrdite s klikom na gumb *Izvedi plačilo*.

| PLAČILNI NALOG          | PRENOS MED MOJIMI RAČUNI              | PLAČILO V | TUJINO  | )                                        | UVOZI E-                     | RAČUN           |
|-------------------------|---------------------------------------|-----------|---------|------------------------------------------|------------------------------|-----------------|
| Osnovni podatki naloga  | i -                                   |           |         | Prejemnik                                |                              |                 |
| Znesek:                 | Vnesite znesek                        | EUR       | ~       | Nakazilo na račun/izbira<br>predloge:    | Izberite prejemnika/predlogo | ~               |
| Datum plačila:          | 11.12.2024                            |           | <b></b> | ZADNJIH 5 POGOS                          | STIH 5 ISKALNIK POSLOVNIH    | RAČUNOV         |
| Namen:                  | Vnesite namen                         |           |         | Račun prejemnika:                        | Vnesite račun                |                 |
|                         |                                       |           |         | BIC banke prejemnika:                    | Vnesite BIC                  |                 |
| Izvedba naloga:         | Navadno Nujno                         |           |         | lme in priimek/naziv<br>imetnika računa: | Vnesite ime in priimek       |                 |
| Dodatni podatki naloga  |                                       |           |         | Naslov imetnika računa:                  | Vnesite naslov               |                 |
| Plačilo stroškov:       | SHA                                   |           | ~       | Pošta in kraj imetnika<br>računa:        | Vnesite pošto in kraj        |                 |
| Opomba (še 140 znakov): | Q                                     |           |         |                                          |                              |                 |
|                         | SHA<br>Vsak plača stroške svoje banke |           |         | Država imetnika računa:                  | Izberite državo              | ~               |
|                         | OUR<br>Vse stroške plača plačnik      |           |         |                                          |                              |                 |
|                         | BEN                                   |           | -       | Podatki o banki                          |                              |                 |
|                         | Vse stroške plača prejemnik           |           |         | Naziv banke prejemnika:                  | Vnesite naziv banke          |                 |
|                         |                                       |           |         | Naslov banke prejemnika:                 | Vnesite naslov banke         |                 |
|                         |                                       |           |         | Kraj banke prejemnika:                   | Vnesite kraj banke           |                 |
|                         |                                       |           |         | Država banke prejemnika:                 | Izberite državo              | ~               |
|                         |                                       |           |         |                                          |                              |                 |
|                         |                                       |           |         |                                          |                              |                 |
| RAZVELJAVI              |                                       |           |         |                                          |                              | PREVERI PLAČILO |

# 12. Prejeti e-računi

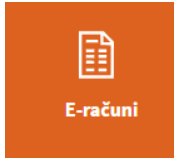

E-računi so računi, ki so izdani v elektronski obliki. V okviru pregleda e-računov lahko pregledujete tudi nove oblike: e-dokumentov: e-dobropis, e-bremepis, e-opomin.

Spletna banka DBS NET omogoča prijavo in odjavo prejemanja e-računov, zgodovino prijav in odjav eračunov, ki so bili izvedeni v spletni banki DBS NET, najdete v meniju **Plačila, Prejeti e-dokumenti** ali preko menija **Hitri izbor, E-računi**.

### **12.1.Pregled e-računov - nabiralnik**

Do pregleda e-računov dostopate preko menija Plačila, E-računi.

V Pregledu je omogočeno:

- Nabiralnik novo prejeti e-računi, ki jih je potrebno še potrditi oziroma plačati,
- Čakalna vrsta potrjeni e-računi, ki čakajo na izvedbo plačila,
- Izločeni e-računi, Izločeni iz nabiralnika
- Arhiv e-računi, ki ste jih že potrdili za izvedbo plačila ali ste jih arhivirali.

V pregledu podrobnosti e-računa je omogočena odjava na prejemanje e-računov – *gumb* **Odjava** *prejema*.

## 12.2. Plačilo prejetega e-računa

V Nabiralniku so na novo prejeti e-računi,

Če-račun potrdite z ikono 🧭, se odpre pripravljen plačilni nalog z že vnesenimi podatki.

Obveznosti poravnate tako, da plačilni nalog potrdite. Na nalogu lahko spreminjate le datum plačila.

Če prejemnik ni v seznamu shranjenih predlog, je potrebna dodatna avtorizacija.

Do obdelave se nalog nahaja v čakalni vrsti.

Če plačilnega naloga ne potrdite, se nalog nahaja v meniju Nepotrjeni.

### **12.3. Prijava na e-račun**

V kolikor želite prejemati račun v elektronski obliki se na prejemanje lahko naročite v meniju *Prijava/Odjava na e-račun.* 

Na prijavnici izpolnite zahtevane podatke, strinjajte se s splošnimi pogoji banke in izdajatelja in kliknite gumb *Potrdi* 

 Izdajatelj e-računa: z gumbom Iskalnik izdajateljev e-računov poiščite izdajatelja po enem izmed ponujenih kriterijev. Ob vnosu znakov v posamezno polje se sproti izpisujejo zadetki. Izdajatelja potrdite z dvoklikom na izdajatelja

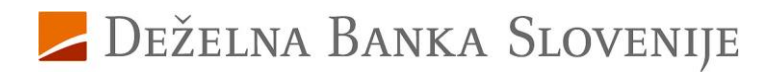

| Iskalnik izdajateljev e-računov |                        |                         |                         |            | × |
|---------------------------------|------------------------|-------------------------|-------------------------|------------|---|
| Naziv<br>a clas                 | Naslov                 | Poštna številka in kraj | Račun (IBAN oblika)     | Davčna št. |   |
| A CLASSIC, D.O.O.               | ULICA GLEDALIŠCA BTC 2 | 1000 LJUBLJANA          | SI56 0317 1100 1685 454 | 48081272   |   |

- V polje Referenčna številka obvezno vpišite zahtevane podatke izdajatelja
- strinjajte se s splošnimi pogoji banke in izdajatelja in kliknite gumb Potrdi/oddaj,
- ob uspešni oddaji se prikaže obvestilo :

|                                                                   | •••                   |
|-------------------------------------------------------------------|-----------------------|
| Prijavnica na prejem e-računa je bila uspešno avtorizirana in pos | sredovana v obdelavo. |
|                                                                   | RAZUMEM               |

## 12.4. Odjava od e-računa

V meniju *Prijava/Odjava na e-račun* se lahko tudi odjavite na prejemanje e računa. Na prijavnici izberite **Odjava**. Na obrazcu izpolnite zahtevane podatke **izdajatelja e-računa** vpišite **referenčno številko** ,**Strinjajte se s splošnimi pogoji**. in odjavo potrdite » *Potrdi« in* , »*Oddaj«*.

### 12.5.Zgodovina prijav/odjav

V zgodovini so prikazane vse prijave in odjave (v obdelavi/arhiv prijav in odjav) Na desni strani prijave ali odjave kliknete na tri pikice v primeru, da želite prikaz podrobnosti o naročilu.

# 13. SEPA direktne obremenitve (SDD)

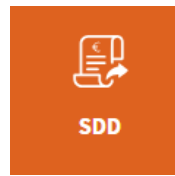

SEPA direktna obremenitev oziroma SDD je debetna plačilna storitev Direktno obremenitev odredi prejemnik plačila na podlagi predhodno podpisanega soglasja plačnika.

V meniju SDD lahko vidite prejete in arhivirane SDD naloge. Do seznama dostopate preko menija *Plačila, SDD* ali preko menija *Hitri izbor, SDD*. Prikazani so vsi nalogi z datumom izvedbe v roku 14 dni.

### 13.1.Prejeti SDD

Seznam prejetih najdete v meniju *Plačila, SDD* ali preko menija *Hitri izbor, SDD*. *Možnosti* lahko:

- SDD nalog lahko s klikom na x prekličete
- S klikom na tri pikice pa se izpišejo podrobnosti naloga

Za izvršene SDD naloge lahko iz Arhiva oddate zahtevo za vračilo, izberete razlog za vračilo in kliknete na ikono X Zahteva za povračilo je časovno omejena aktivnost.

# 14. Trajniki

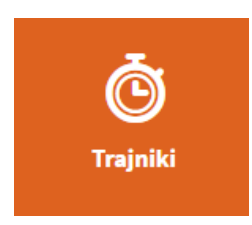

V meniju **Plačila, Trajniki** se nahaja seznam trajnikov, ki ste jih odprli v spletni banki (prenos na varčevalni račun, dodatno plačilo na kredit.....)

# 15. Predloge

### 15.1. Vnos predlog

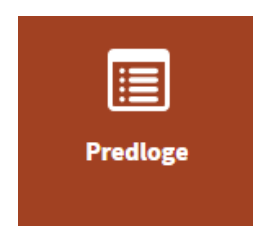

V meniju Plačila, Predloge (imenik plačil) V meniju so vsa shranjena plačila, ki so zaupanja vredna.

Prejemnike lahko shranite v predloge :

- ob vnosu plačilnega naloga
- v meniju promet, kliknete tri pike
- DODAJ MED PREDLOGE
   VNOS
- v meniju predloge s klikom na gumb

Predloge lahko v meniju urejate, brišete, dodajate med zaupanja vredne, jih odstranite iz zaupanja vrednih, izvažate in uvažate predloge.

| Predloge                                           | PREGLED VNOS UREJANJE                                            |
|----------------------------------------------------|------------------------------------------------------------------|
| Predloge 1 BRIŠI IZBRANE DODAJ MED ZAUPANJA VREDNE | ODSTRANI IZ ZAUPANJA VREDNIH IZVOZ IZBRANIH PREDLOG UVOZ PREDLOG |
| ✓ Naziv predloge                                   | Račun prejemnika Znesek plačila ◇ Namen plačila ◇ Možnosti<br>◇  |
| C ELEKTRO - KA D.O.O. ELEKTRO - KA D.O.O.          | SI56 0400 0027 6543 352 plačilo računa 🗞 🗶 🕶                     |

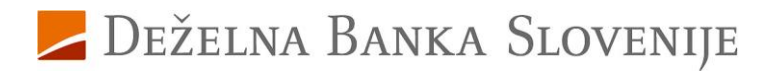

## 15.2. Urejanje predlog

Predloge lahko urejate s klikom na desni strani predloge na

ali s klikom na gumb

SHRANI

UREJANJE

Izberite predlogo

-, po ureditvi kliknite gumb

Ob urejanju predloge je le to potrebno dodatno avtorizirati le v primeru, ko spreminjate račun prejemnika.

# 16. Menjalnica

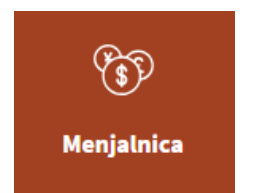

Menjava valut predstavlja posebno obliko nakazila denarnih sredstev v tuji valuti. Predstavlja menjavo določenega zneska v izbrani valuti v drugo valuto. Za izvedbo menjave valute je potrebno zadostno pozitivno stanje v izbrani valuti na izbranem plačnikovem računu. Menjava valute se izvede po menjalniškem tečaju na dan menjave valute.

Za vnos menjave valut je potrebno vnesti želeni znesek ter izbrati dve različni valuti.

Plačilo bo izvedeno v skladu z urnikom plačilnega prometa

## 16.1. Izvedba menjave med valutami

- 1. Vnos menjave Vnesite znesek v polje *Iz valute* ali v polje *V valuto*. Po vpisu zneska menjave se drugo polje ob izbrani valuti napolni samodejno. potrdite z gumbom *Pregled in Potrdi*.
- 2. Po kliku na gumb Potrdi se izpiše obvestilo o uspešni izvedbi menjave.

1. Vnos menjave – 2. Potrditev menjave – 3. Izvedba menjave

| Iz valute: |        | V valuto:          |        |
|------------|--------|--------------------|--------|
| EUR        | $\sim$ | USD                | $\sim$ |
| 100,00     |        | 102,85             |        |
|            |        | 1 EUR=1,028500 USD |        |

Po izvedbi menjave se v prometu prikaže transakcija (interni dvig za konverzijo). V dobro je vidna v meniju moja banka/osebni račun

### **16.2. Pregled prometa na računu tuje valute**

Promet in stanje vidite v meniju promet izberete valuto

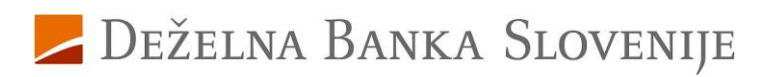

 Stanje na računu:

 88.806,05 EUR ~

 88.806,05 EUR

 102,85 USD

# 17. Naročila

Do pregleda naročil dostopate v glavnem meniju »naročila«

| Moja banka               | Plačila                  | Naročila | Dokumenti | Hitri izbor |
|--------------------------|--------------------------|----------|-----------|-------------|
|                          |                          |          |           |             |
|                          | Hitri izbor              |          |           |             |
|                          | Plačilni nalog           |          |           |             |
|                          | Promet                   |          |           |             |
|                          | Izpiski                  |          |           |             |
|                          | Arhiv nalogov            |          |           |             |
|                          | Podrobnosti              |          |           |             |
|                          | Predloge                 |          |           |             |
|                          | E-Račun - pregled        |          |           |             |
|                          | Trajniki - seznam        |          |           |             |
|                          | SDD - pregled            |          |           |             |
|                          | Naročila - depozit       |          |           |             |
|                          | Naročila - trajnik       |          |           |             |
| ali preko hitrega izbora | Naročila - mobilna banka |          |           |             |

V meniju naročila:

- sklenete depozit,
- vnesete trajnik,
- naročite dvig gotovine,
- vpogledujete in urejate registrirane naprave, deaktivirate in urejate nastavitve uporabe v mDBS,
- nastavite pravila e-račun,
- pridobite aktivacijsko kodo za Flik,
- zavarovanje plačilnih kartic,
- naročite limit,
- naročite kreditno kartico

## 17.1. Naročilo depozita

Depoziti naročite oziroma sklenete depozit.

Sklenjeni depoziti so vidni v:

Moja banka, Moji produkti – depoziti fizičnih oseb,

Oddano naročilo je prikazano v meniju **Naročila** v preglednici naročil s statusom *Obdelan*. Do pregleda po potrditvi naročila dostopate preko gumba »*Nazaj na naročila*« ali menija »*Naročila*«. Naročilo depozita je prikazano v meniju /**naročila** 

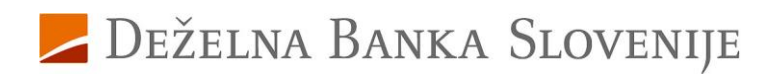

## 17.2. Naročilo trajnika

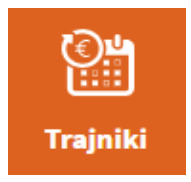

Trajnik lahko odprete urejate ali ukinete.

Na obrazcu izberete

- odpiranje trajnika,
- urejanje trajnika,
- zapiranje trajnika.

Trajni nalog je potrebno dodatno avtorizirati. Po vnosu šestmestne številke iz SMS sporočila kliknete ne gumb *Potrdi*. Če dodatne potrditve ne izvedete s pravilnim vnosom gesla iz SMS sporočila, naročilo trajnika ne bo izvedeno.

Po uspešni avtorizaciji in naročilu trajnika se pojavi okno z obvestilom

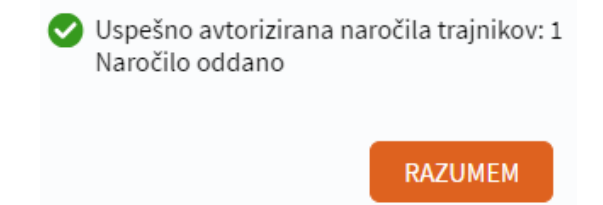

Oddano naročilo je prikazano v meniju Naročila s statusom Obdelan. Če trajnika niste uspešno avtorizirali, je zapisan s statusom *Kontroliran*. Trajnik lahko naknadno avtorizirate tako, da na desni

strani prikazanega trajnika kliknete ikono 🌱

#### 17.3.Limit

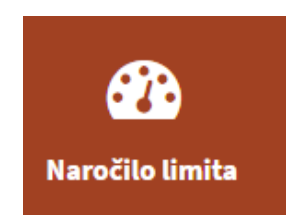

Preko naročila limita lahko zaprosite za izredni limit na računu. Izpolnite zahtevana polja, strinjajte se s pogoji in uporabo spletne banke in kliknite naprej. Naročilo je prikazano v seznamu naročil.

Preko naročila limita lahko zaprosite za izredni limit na računu.

Za naročilo novega limita izpolnite prikazan obrazec. Po potrditvi naročila ga bomo obravnavali v banki. Naročilo je prikazano v seznamu naročil.

O odobritvi ali zavrnitvi limita na transakcijskem računu vas bomo obvestili .

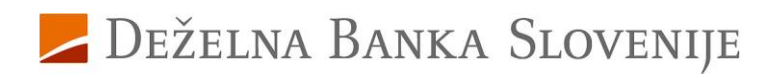

## **17.4. Dvig gotovine**

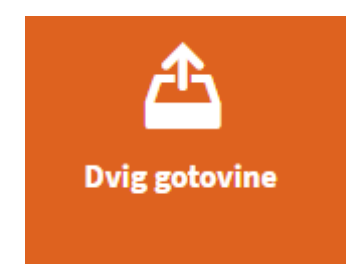

Dvig višjega zneska gotovine je potrebno naročiti najmanj tri delovne dni pred želenim dvigom. V kolikor dviga gotovine ne boste opravili, si bo banka iz vašega transakcijskega računa poravnala nadomestilo iz naslova nerealizirane najave dviga po veljavni Tarifi nadomestil za storitve banke.

V meniju *Dvig gotovine* oddate najavo višjega zneska dviga gotovine. Izberite poslovalnico, vpišite znesek dviga in valuto (EUR ali tujo valuto) določite datum dviga.

Polje opombe je namenjeno vnosu želenih apoenov dviga oz. drugim sporočilom glede najave dviga. Naročilo je prikazano v meniju naročila.

# 18. Mobilna banka

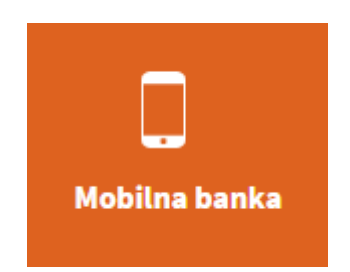

V meniju Mobilna banka izvedete **deaktivacijo mobilne banke**, , v nastavitvah si nastavite maksimalen znesek izvedenih plačil preko mobilne banke

Mobilno banko ukinete v spletni banki z gumbom *Deaktivacija*. S tem se samodejno onemogočijo vse naprave.

Mobilno banko mDBS imata istočasno nameščeno lahko le na eni napravi. Namestite jo iz trgovine <u>Google Play<sup>®</sup>, Apple App Store<sup>®</sup> In Huawei app gallery</u>.

# 19. Flik PAY

- 1. Iz spletnih trgovin (Google Play ali App Store) prenesite aplikacijo Flik Pay.
- 2. Prijavite se v spletno banko DBS NET

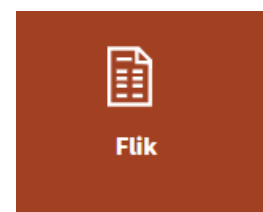

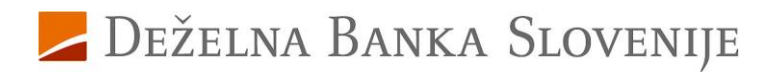

V meniju **Naročila/FLIK** si aktivirate - deaktivirate Flik pay ali spremenite kontaktno številko za prejemanje Flik nakazil.

|                        | lo aktivacije Flik           |   | 1. Vnos podatkov | <ul> <li>– 2. Preverjanje naročil</li> </ul> | a — 3. Potrditev naroč |
|------------------------|------------------------------|---|------------------|----------------------------------------------|------------------------|
| /rsta naročila:        | AKTIVACIJA FLIK              | ~ |                  |                                              |                        |
|                        | Izberite naročilo            |   |                  |                                              |                        |
| Račun za uporabo Flik: | AKTIVACIJA FLIK              |   |                  |                                              |                        |
| nacan za aporabo r ana | DEAKTIVACIJA FLIK            |   |                  |                                              |                        |
| GSM za prejem kode:    | SPREMEMBA KONTAKTNE ŠTEVILKE |   |                  |                                              |                        |

Za aktivacijo in pridobitev aktivacijske kode v obrazcu za naročilo aktivacije Flik izberete:

- Vrsto naročila
- Račun na katerega želite prejemati Flik nakazila
- Vpišete GSM številko za prejem kode in kliknete Naprej in Potrdi
- Vnesite 6-mestno kodo, prejeli ste jo na SMS in kliknite na POTRDI. Kliknite na gumb dodajanje aliasov, prikazani so podatki:
- Račun na katerega boste prejemali nakazila
- AKTIVACIJSKA KODA za prvo prijavo v flik
- Kontaktni podatki (Tel. št.)
- V naslednjem koraku kliknete DODAJ ALIAS in sledite postopku dodajanja.

# 20. Pravila za samodejno plačevanje e-računov

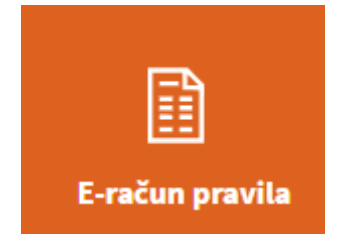

Za samodejno plačevanje e računov si lahko nastavite pravila, obrazca za vnos pravil dostopate preko **Naročila, E-račun pravila**.

Izpolnjen obrazec dodatno potrdite s SMS kodo. Pravilo se nahaja v meniju plačila/e-računi/pravila.

Na datum prejema e-računa se bo kreiral nalog. Nalog se bo nahajal v čakalni vrsti in bo izvršen glede na določena pravila.

# 21. Dokumenti

V meniju **Dokumenti** najdete dokumente, ki jih prejmete s strani banke (npr. letni izpis nadomestil, povzetek obračuna od obresti itd.).

S klikom na gumb *lzvršbe* se prikaže seznam izvršb za katere je banka prejela sklepe. S klikom na tri pike so prikazani podrobni podatki o upniku, znesek rezervacije in znesek že nakazanih sredstev.

# 22. Podrobnosti kredita

S klikom na posamezni prikazani kredit pregledujete **podrobnosti kredita** – pogodbeni znesek, datum odobritve in zapadlosti, mesečna anuiteta, število poplačanih obrokov, obrestna mera, itd.

## 22.1. Delno poplačilo kredita

V pregledu *Podrobnosti kredita* je na voljo možnost, da kredit delno poplačate. S klikom na gumb **Delno poplačilo kredita** se odpre plačilni nalog z že napolnjenimi podatki, kjer vnesete le znesek in datum plačila. Nalog nato preverite in ga potrdite.

| PLAČILNI NALOG                    | ITERNI PRENOS PLAČILO V TUJINO     |                                          |                              |   |
|-----------------------------------|------------------------------------|------------------------------------------|------------------------------|---|
| Osnovni podatki naloga            |                                    | Prejemnik                                |                              |   |
| Znesek:                           | Vnesite znesek EUR                 | <ul> <li>Račun prejemnika:</li> </ul>    | SI56 1900 2000 1910 033      |   |
| Datum plačila:                    | 17.12.2024                         | BIC banke prejemnika:                    | SZKBSI2X                     |   |
| Namen:                            | Vplačilo na kredit št. 53-53000772 | lme in priimek/naziv<br>imetnika računa: | DEŽELNA BANKA SLOVENIJE d.d. |   |
|                                   |                                    | Naslov imetnika računa:                  | Kolodvorska ulica 9          |   |
| Izvedba naloga:                   | Navadno Nujno                      | Pošta in kraj imetnika<br>računa:        | 1000 Ljubljana               |   |
| Dodatni podatki naloga            |                                    | Država imetnika računa:                  | SLOVENIJA 🗸                  |   |
| Koda namena:                      | LOAR Plačilo posojila              | ~                                        |                              |   |
| Referenca/sklic<br>prejemnika:    | SI 💙 00 29300-1468709976           |                                          |                              |   |
| RAZVELJAVI<br>Shrani kot predlogo |                                    |                                          | PREVERI PLAČILO              | > |